## Product Advisory

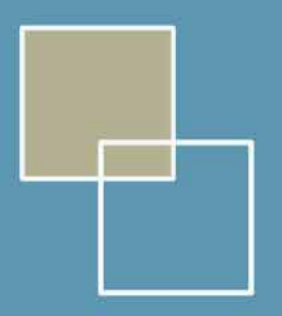

## Microsoft® NetMeeting Windows NT Installation Instructions

The NetMeeting software for Windows NT is downloadable from the following web page <a href="http://support.galileo.com/gsc/netmeet\_nt4.htm">http://support.galileo.com/gsc/netmeet\_nt4.htm</a>

- Once the web page has loaded please follow the instructions.
- Click here and download the file

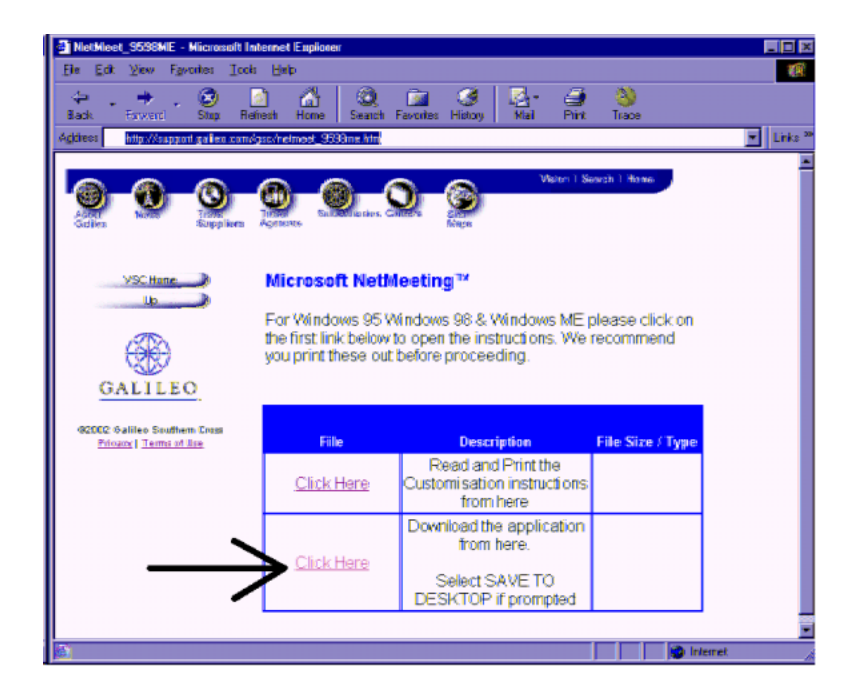

Click Save

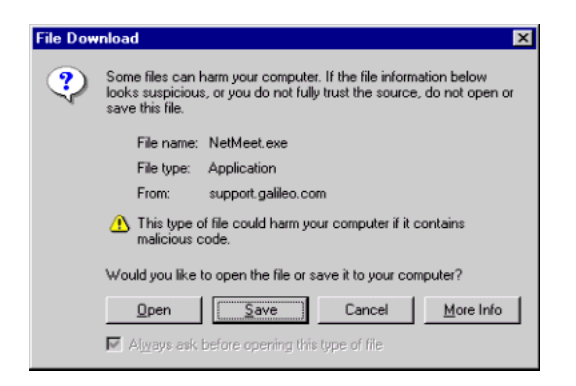

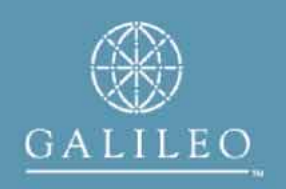

- Select desktop to save the file
- Click Save

| Save As                                                       |                                                                                                    |   |   | ? ×                    |
|---------------------------------------------------------------|----------------------------------------------------------------------------------------------------|---|---|------------------------|
| Save jn:<br>My Compu<br>En Network N<br>Files<br>Stoutlook E: | Desktop  My Computer  3½ Floppy (A:)  (D:)  (E:)  C004958 on 'Pernw1Wol2' (F:)  C004958 on 'Pernw1Wol1\Use |   |   |                        |
| File <u>n</u> ame:<br>Save as <u>t</u> ype:                   | NetMeet<br>Application                                                                                     | • | ( | <u>S</u> ave<br>Cancel |

• The file will download

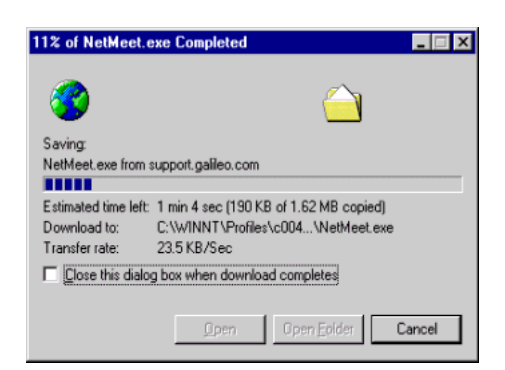

• Double-click the icon NetMeet.exe on the desktop

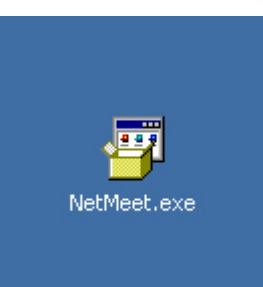

Note: If you receive this message after double-clicking NetMeet.exe then click exit and log on as the administrator. Otherwise proceed with the installation

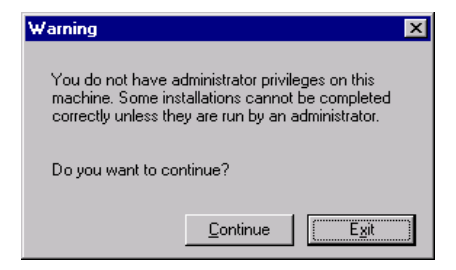

Click Yes

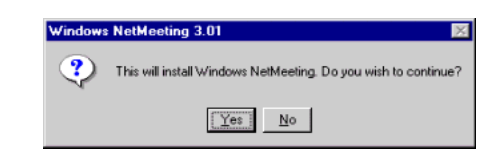

• Click yes

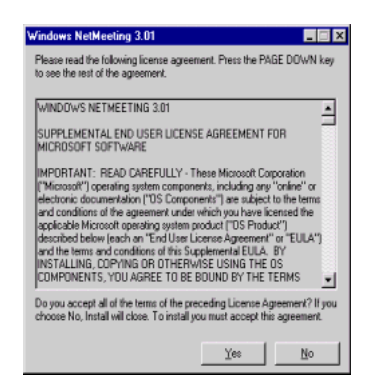

- NetMeeting will extract some files
- If you receive the message (INF install failure. Reason: Access is denied) You must logon as the administrator. Otherwise proceed to the next page.

| Windows NetMeeting 3.01 |        |
|-------------------------|--------|
|                         |        |
| Extracting mnmdd.dll    |        |
|                         | Cancel |

Click Ok

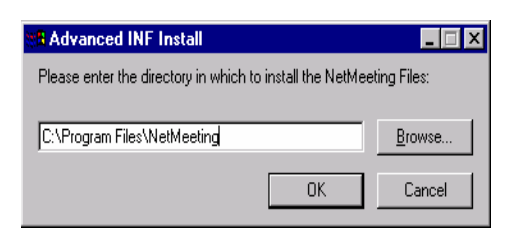

• NetMeeting will copy some files

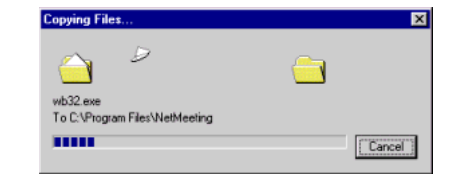

Click Ok

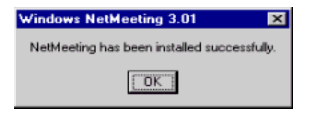

- Note: In some cases after clicking OK you may be required to restart (After the restart log back on as administrator to finish the installation)
- Note: If you do not require a reboot please proceed

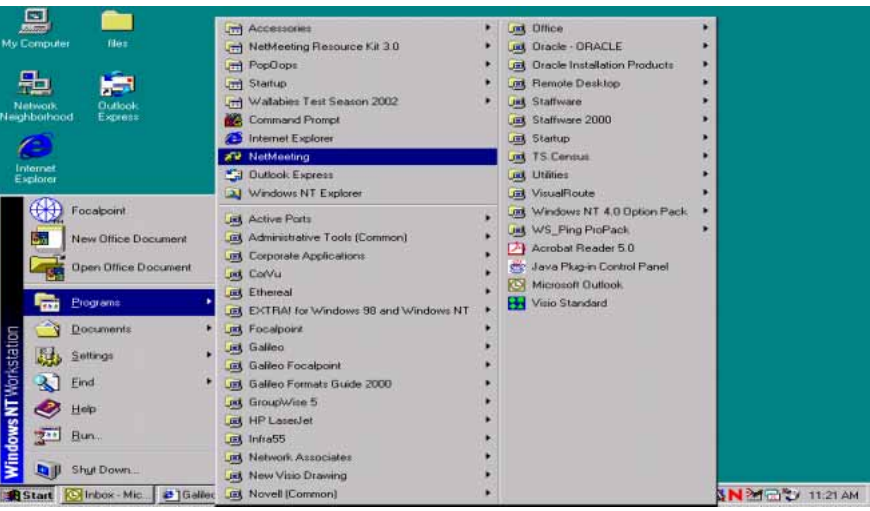

• Click on Start, Programs and NetMeeting

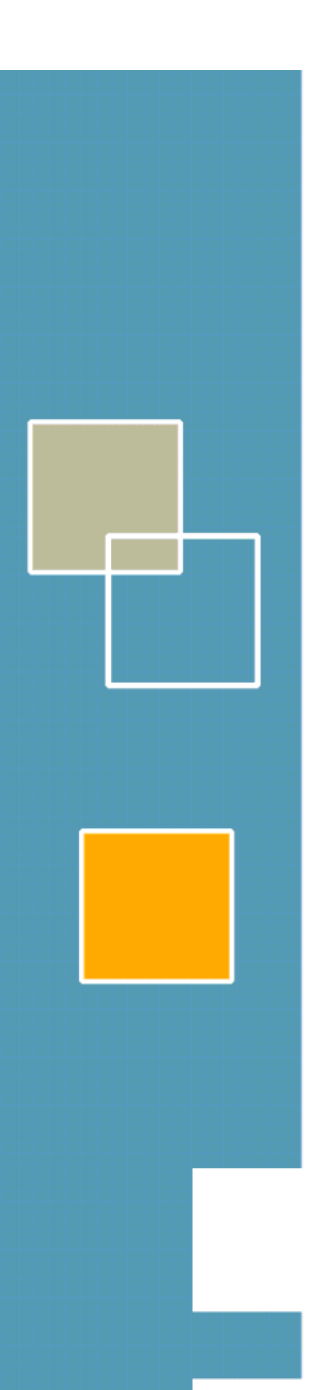

## **Click Next** •

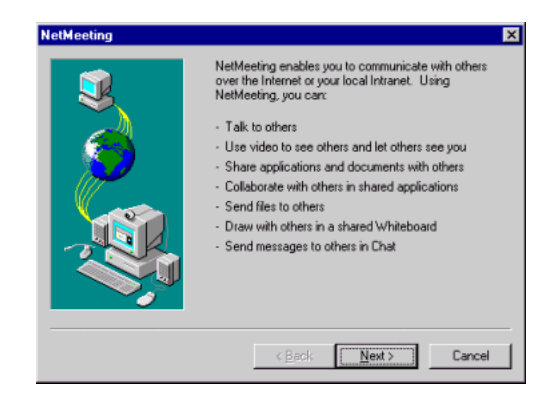

## **Click Next** .

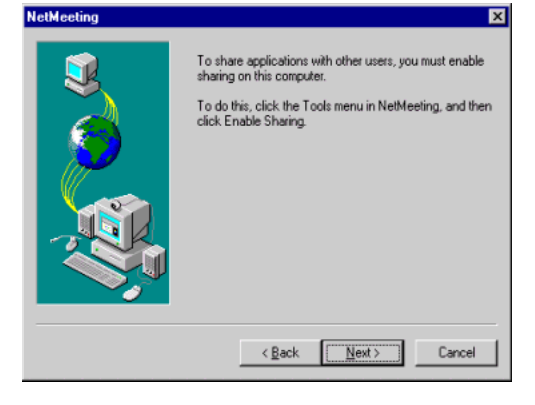

- Last Name = Travel Agency Name •
- First Name = Pseudo code
- E-mail = gal.com
- **Click Finish**

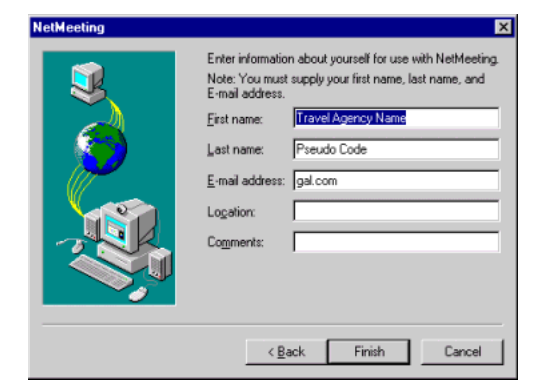

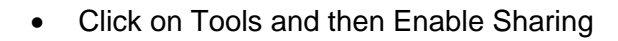

| Ny Campute     Inst       Network     Output       Network     Output       Name     Output       Name     Output       Name                                                                                                    | 🚇 💼                             | A Report of March 1999 (1999)                                      |  |
|----------------------------------------------------------------------------------------------------|---------------------------------|--------------------------------------------------------------------|--|
| Image: Second During of the second of the second of the                                                                                                    | My Computer Nes                 | 🐼 NetMeeting - Not in a Call 📰 🔀                                   |  |
| Notestand     Signess       View     Signess       View     Signess<                                                                                                    | 8                               | Tan Jine Dorr Beb                                                  |  |
| Version     Version       Version     Unif       Version     Unif <th>Neidrbarhood Express</th> <th>Chair Chi-T</th> <th></th>                                                                                                    | Neidrbarhood Express            | Chair Chi-T                                                        |  |
| Control     Control       Manage     Definition       Provide Sharing     Definition       Dataset     Definition       Provide Sharing     Definition       Provide Sharing     Definition       Provide Sharing     Definition       Provide Sharing     Definition       Provide Sharing     Definition       Provide Sharing     Definition       Provide Sharing     Definition       Provide Sharing     Definition       Provide Sharing     Definition       Provide Sharing     Definition       Provide Sharing     Definition       Provide Sharing     Definition                                                                                                    | Internet<br>Explored<br>NetMeet | Whiteboard Chil+W<br>Ele Transfer Chil+F<br>Whiteboard (1.0 - 2.x) |  |
| Provide Bin<br>Provide Bin<br>Accoder<br>Accoder<br>Acco | San<br>Menopat<br>Dutwei        | Enable Sharing<br>Distance<br>Optimis                              |  |
| Acrobies<br>Acrobies<br>Foundable 50<br>Foundable 50<br>Foundable                                                                                                    | Revela Be                       | Name                                                               |  |
| For adout I I I I I I I I I I I I I I I I I I I                                                                                                    | Acaber                          | 1                                                                  |  |
|                                                                                                    | Foodcort                        | Installs the software that allows HetMeeting to share              |  |
|                                                                                                    |                                 |                                                                    |  |

Click Yes

| neimeei | ing 🗠                                                                                                    |
|---------|----------------------------------------------------------------------------------------------------|
| ?       | NetMeeting is about to install additional software on your computer. After it is installed, you<br>must restart your computer for the new software to work. |
|         | Do you want to continue?                                                                                                    |
|         | <u>Yes</u> <u>No</u>                                                                                                    |

- NetMeeting will extract some files
- Click Yes to Restart

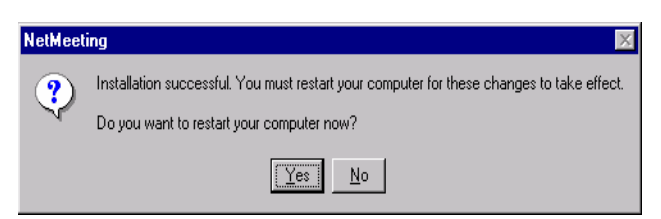

Once the machine has been restarted log on as the normal user of the machine

- Click on Start, Programs and NetMeeting
- Click Next

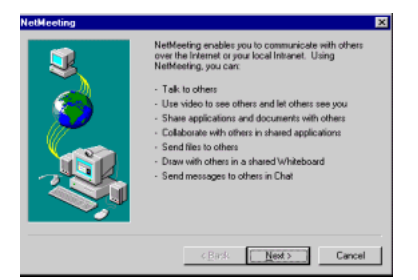

- Last Name = Travel Agency Name
- First Name = Pseudo code
- E-mail = gal.com
- Click Finish

| NetMeeting | X                                                                                                    |
|------------|----------------------------------------------------------------------------------------------------|
|            | Enter information about yourself for use with NetMeeting. Note: You must supply your first name, last name, and E-mail address. First name: Last name: Pseudo Code E-mail address: [gal.com Logation: Cogments: |
|            | < Back Finish Cancel                                                                                                    |

The installation is now complete. Please close NetMeeting

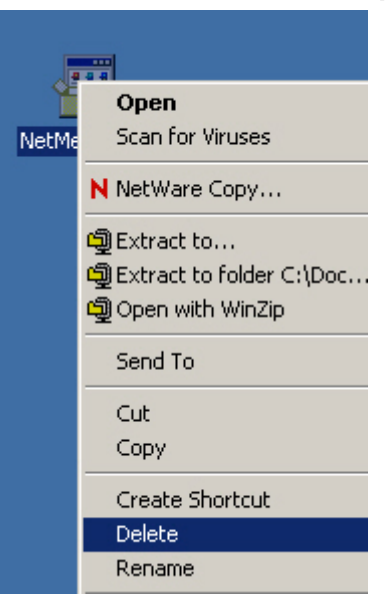

Delete the lcon from the desktop by right-click on the icon and select **Delete** from the menu.